## Upgrade-Anleitung für die DigiZap II - Serie

## **Receiver mit PC verbinden**

1. Verbinden Sie den Receiver mit der RS232-Schnittstelle (RS232-Kabel)

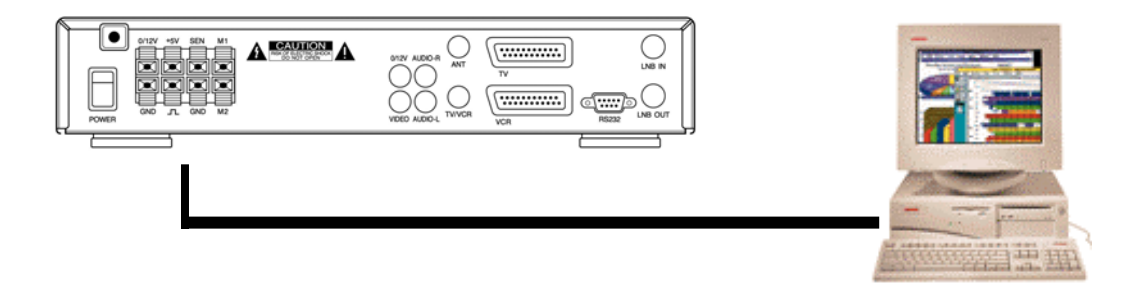

2. Schalten Sie den Receiver ein und prüfen Sie ob "boot" angezeigt wird

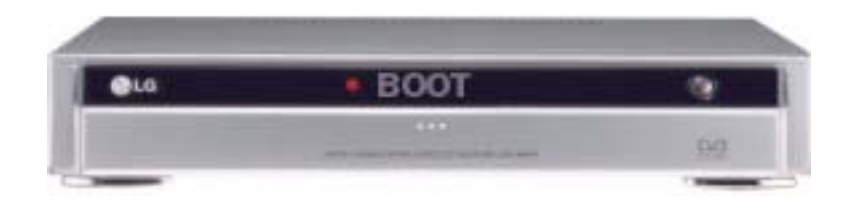

3. Öffnen Sie die Datei "LG LINK.exe", das Upgrade-Menü wird gestartet

| LG Link                                                |                              |                       |  |
|--------------------------------------------------------|------------------------------|-----------------------|--|
| [ Software version ]<br>[ Hardware version ]           | Unavailable,<br>Unavailable, |                       |  |
| Communication Status -<br>Connection failed,           |                              |                       |  |
| Setup Comm                                             | <u>R</u> ead User Data       | <u>A</u> bout LG Link |  |
| <u>U</u> pgrade Soπware<br><u>U</u> pgrade Boot-loader | Write Factory Data           | <u>E</u> xit LG Link  |  |

4. Menupunkt SETUP COM anwählen, um die verwendete serielle COM -Schnittstelle auszuwählen

| Communication Setup   |     |        | × |
|-----------------------|-----|--------|---|
| _Select a port        |     |        |   |
| O COM1                |     | LG     |   |
|                       |     |        |   |
| <u> </u>              |     | Cancel |   |
|                       |     |        |   |
| Connect to the receiv | /er |        |   |
| Connecting            |     |        |   |
|                       |     |        |   |
|                       |     |        |   |

## - Software Upgrade

- 1. Haben Sie die richtige Schnittstelle gewählt, wird Ihnen die aktuelle SW-Version angezeigt
- 2. Wenn Sie nun die neue Version aufspielen wollen, starten Sie 'UPGRADE SOFTWARE' und wählen die gewünschte Upgrade-Datei "\*.BIN" aus dem entsprechenden Verzeichnis. Starten Sie die Übertragung mit 'öffnen' oder Doppelklick auf den Dateinamen.

| 열기                 |                          |   |     | ? ×   |
|--------------------|--------------------------|---|-----|-------|
| 위치([):             | 🔁 download               | • | 🖻 🛃 |       |
|                    |                          |   |     |       |
|                    |                          |   |     |       |
|                    |                          |   |     |       |
|                    |                          |   |     |       |
|                    |                          |   |     |       |
|                    | Irom bin                 |   | — r | 97(0) |
| 파일 이름(편):          | poin, on                 |   |     | 2/10/ |
| 파일 형식( <u>T</u> ): | ROM image files (*,bin)  |   | -   | 취소    |
|                    | □ 읽기 전용으로 열기( <u>R</u> ) |   |     |       |

3. Während der Datenübertragung zeigt sowohl der PC, als auch der Receiver in der Anzeige den aktuellen Zustand des Vorgangs an, z.B. bei 'd.052' ist 52% der Übertragung erfolgt.

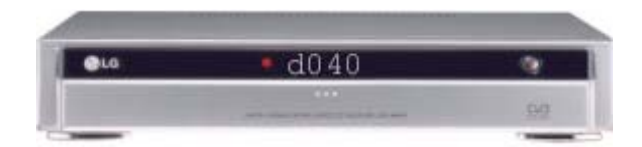

| Upgrade softwa | are          |         |  |  |  |  |  |
|----------------|--------------|---------|--|--|--|--|--|
| Uploading      | block 54/258 | error 0 |  |  |  |  |  |
|                |              |         |  |  |  |  |  |
| Cancel         |              |         |  |  |  |  |  |

"

4. Nach der Beendigung der Übertragung warten Sie bis die Meldung "THE SOFTWARE UPGRADED SUCCESSFULLY" am PC erscheint und in der Geräteanzeige "good" steht.